MINISTÈRE DE L'ÉDUCATION NATIONALE ET DE LA JEUNESSE

Liberté Égalité Fraternité

Ministère de l'Education Nationale et de la Jeunesse

Dispositif « Devoirs à la maison » Mode d'emploi

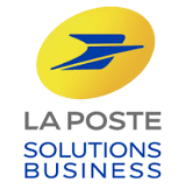

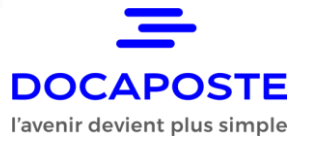

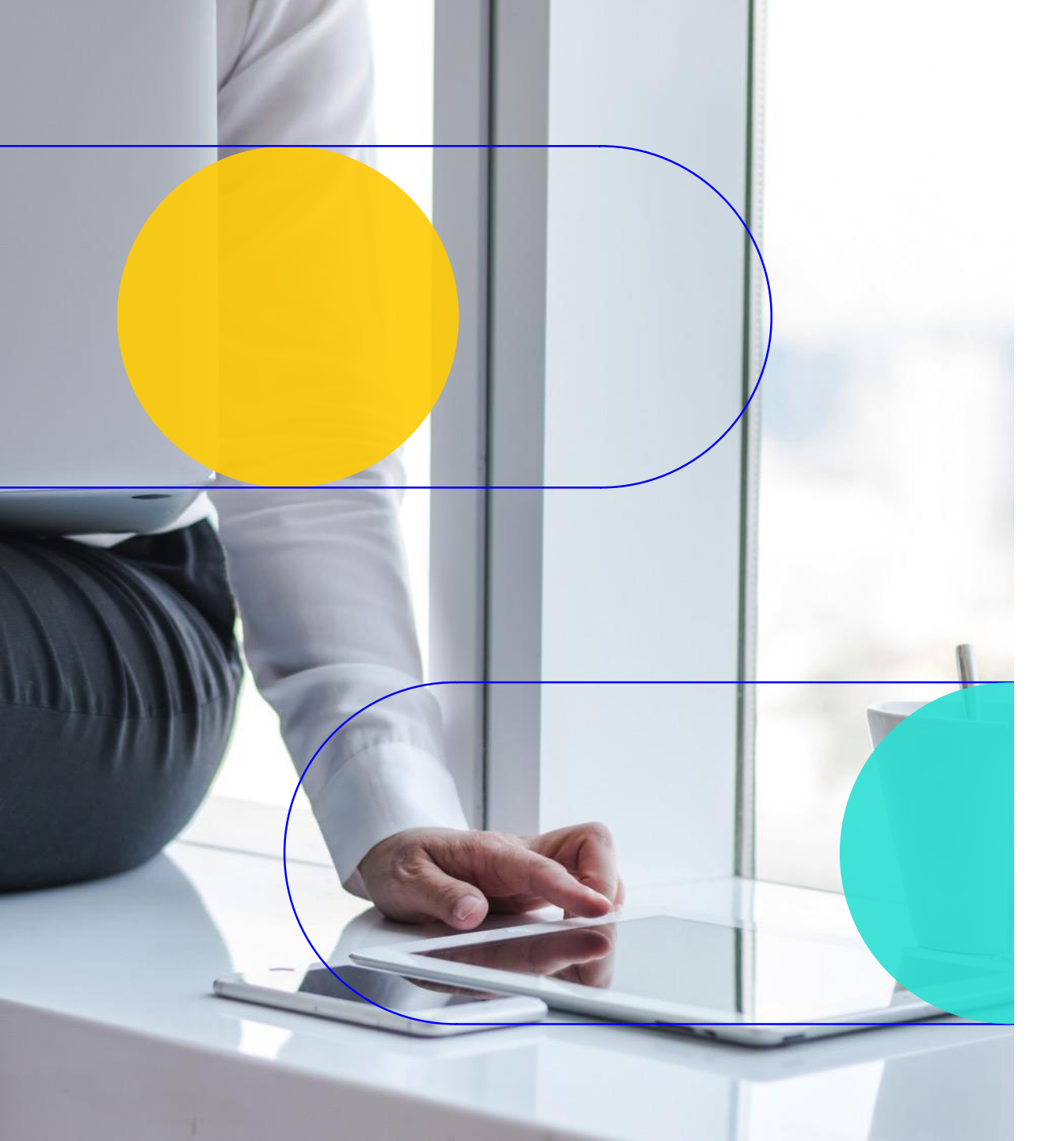

### Avant de commencer

C I tr

Ce document ne traite que de l'usage de la plateforme d'envoi. Un autre document traitera de la plateforme de consultation.

### Le dispositif « Devoirs à la maison » : comment ça marche ?

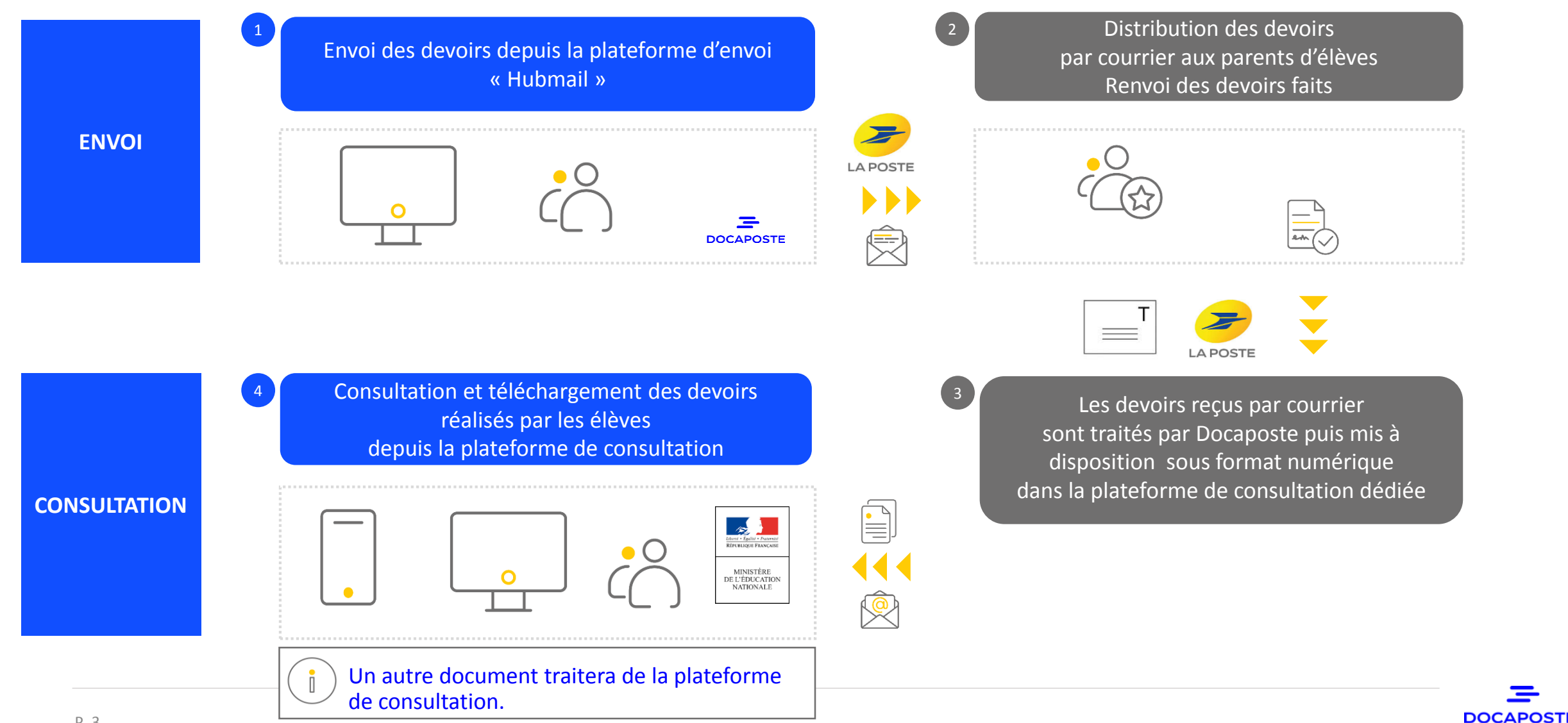

### Principe de fonctionnement de la plateforme d'envoi

Un autre document traitera de la plateforme de consultation.

Pour envoyer les devoirs, 3 fichiers sont à télécharger sur la plateforme d'envoi :

|   | w |
|---|---|
|   | _ |
| _ |   |

un fichier Word contenant une lettre d'accompagnement et les explications destinées aux parents

PDF

P. 4

un fichier PDF avec le contenu du devoir

un fichier Excel avec les adresses des parents et des informations

administratives

Pour récupérer le modèle des fichiers, référez-vous à l'e-mail reçu présentant le dispositif « Devoirs à la maison ».

PLATEFORME

**D'ENVOI** 

Une fois les fichiers téléchargés sur la plateforme d'envoi, celle-ci :

- 1. Ajoute automatiquement les adresses des parents sur la première page de la lettre
- 2. Regroupe la lettre d'accompagnement et le devoir dans un seul fichier
- Ajoute les éléments technique nécessaires à la lecture et au classement automatique sur l'ensemble des pages
- Transmet les fichiers aux sites de production pour impression, mise sous enveloppe et remise à La Poste

DOCAPOS

Avant d'accéder à la plateforme d'envoi, 2 étapes préalables :

# 1 Préparer les fichiers à télécharger sur la plateforme d'envoi

# 2 Se connecter et télécharger les fichiers

Une FAQ est disponible dans un document séparé.

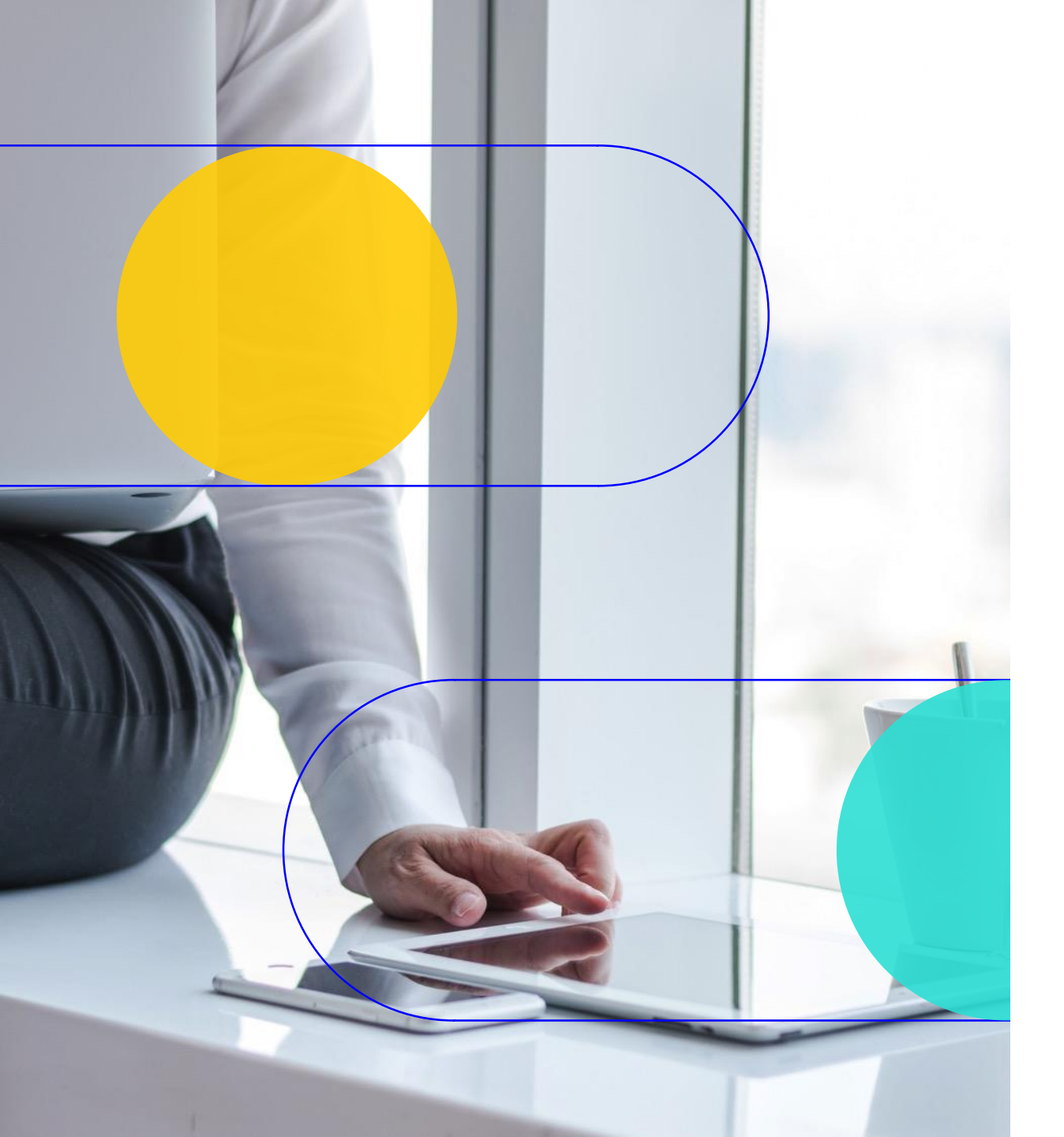

# 1 Préparer les fichiers à télécharger sur la plateforme d'envoi

### Que reçoivent les élèves ?

#### Une enveloppe format C6 qui contient 4 feuilles + 1 enveloppe retour

### première feuille: Lettre d'Accompagnement

sur la base du document Word

feuilles suivantes : Devoir sur la base du document PDF

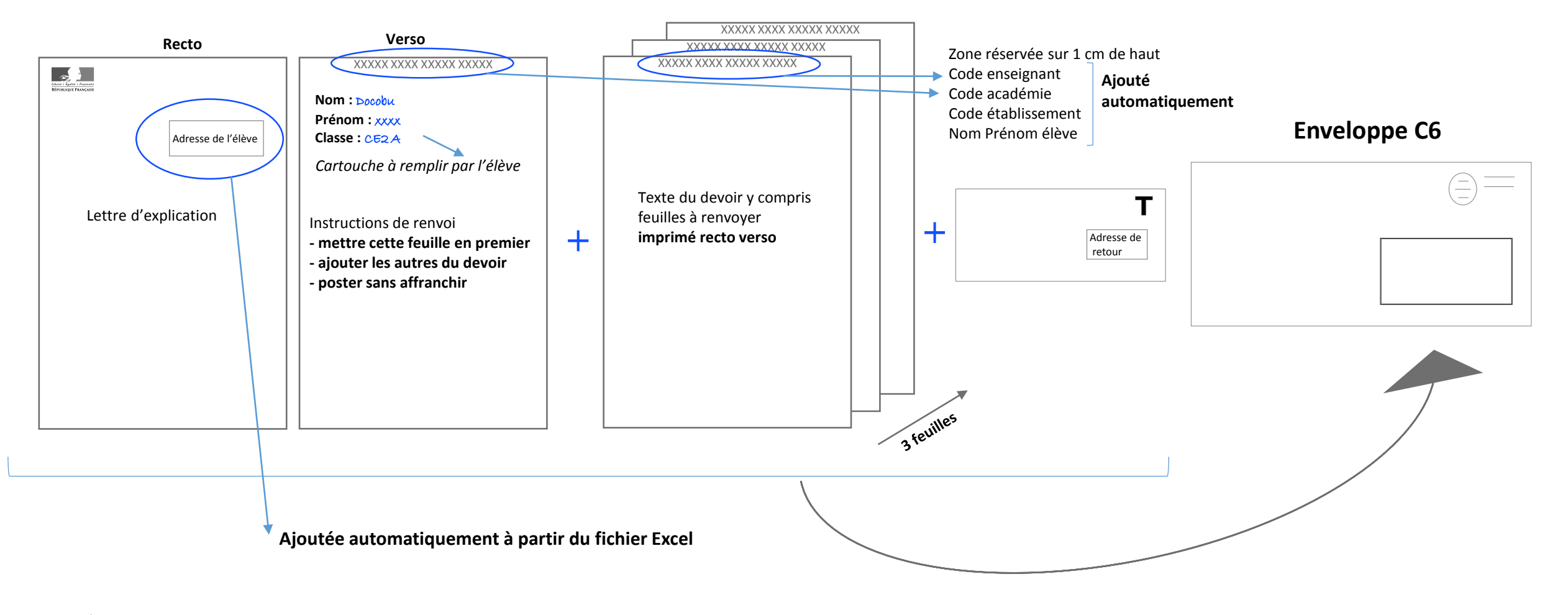

### 1) Lettre d'Accompagnement et explications destinées aux parents (1/2)

#### Le modèle Word fourni est le suivant

page 1 : sera imprimée au recto

| TELENEMENSE         TELENEMENSE         Marine Jamesense         Marine Jamesense                                                                                                    | Instructions pour le renvoi du devoir                                    |
|----------------------------------------------------------------------------------------------------|--------------------------------------------------------------------------|
| Markaneling         Markanel 185           Markaneling         Markanel 185           Markaneling         Markanel 185           Markaneling         Markanel 185           Markaneling         Markanel 185           Markaneling         Markanel 185           Markaneling         Markanel 185           Markaneling         Markanel 185           Markaneling         Markaneling           Markaneling         Markaneling           Markaneling </th <th>1) faire remplir le cartouche ci-dessous par l'é</th>                                                                                                    | 1) faire remplir le cartouche ci-dessous par l'é                         |
| Markane Markane                                                                                                  |                                                                          |
| Get Status, ungevention         Marters, 183<br>Marters, 193<br>Scode, jaintal, Visid           Marters, 193<br>Scode, jaintal, Visid         Marters, 193<br>Scode, jaintal, Visid           Address, 193<br>Marters, 193<br>Marters, 193<br>Scode, jaintal, Visid         Marters, 193<br>Marters, 193<br>Scode, jaintal, Visid           Address, Advanta, Education, Lingen, Scole, Jaintal, Visid         Marters, 193<br>Marters, 193<br>Scode, jaintal, Visid           Advanta, Marters, Marters, Mart                                                                                                    |                                                                          |
| dot provide the second provide the second prov                                                                        | Nom :                                                                    |
| Madame, Monsieur,<br>aec et hulus modi quaedam innumerabilia ultrix facinorum impiorum bonorumque praemiatrix aliquotiens<br>operatur Adrastia atque utinam semper quam vocabulo duplici etiam Nemesim appellamus: lus quoddam<br>subilme numins efficacis, humanarum mentium opinione lunari circulo superpositum, vel ut definiunt alii,<br>subitantialis tutela generali potentia partilius praesidens faisti, quam theologi veteres fingentes lustitiae<br>filiam ex abdita quadam aeternitate tradunt omnia despectare terrena.<br>Nec vox accusatoris ulla licet subditicii in his malorum quaerebatur acervis ut saltem specie tenus crimina<br>praescriptis legum committerentur, quod aliquotiens fecere principes saevi: sed quicquid Caesaris<br>implacabilitati sedisset, id velut fas iusque perpensum confestim urgebatur impleri.<br>Ob haec et huius modi multa, quae cernebantur in paucis, omnibus timeri sunt coepta. et ne tot malis<br>dissimulatis paulatimque serpentibus acervi crescerent aerumnarum, nobilitatis decreto legati mituntur:<br>Praetestatus ex urbi praefecto et ex vicario Venustus et ex consult Minervius oraturi, ne delicitis supplicita<br>sint grandiora, neve senator quiqueam inusitato et inlicto more tormentis exponeretur.<br>Iam virtutem ex consultudine vitae sermonisque nostri interpretemur nec eam, ut quidam docti, verborum<br>magnificenti am etiamur virosque bons osce, qui habentur, numeremus, Paulos, Catones, Galos, Scipiones,<br>Philos; his communis vita contenta est; eos autem omittamus, qui omnino nusquam reperiuntur.<br>Sin sutem ad adulescentiam perduxissent, dirimi tamen interdum contentione vel uxoriae condicions vel<br>tamen in plerisque pecuniae cupiditatem, in optinis quibusque honoris certamen et gloriae; ex quo<br>inicitias maximas saepe inter amicissimos exstitisse.<br>Acceda thus suavitas quaedam oporte sermonum atque morum, haudquaquam mediore condimentum<br>amicitate. Tristia autem et in onni re severitas habet Illi aquidem gravitatem, se ad amicitai remissior esse<br>debet et liberior et dulcior et ad omnem comitatem facilitatemque proclivio                         |                                                                          |
| Madame, Monsleur,<br>aec et hulus modi quaedam innumerabilia ultrix facinorum impiorum bonorumque praemiatrix aliquotiens<br>subime numinis efficacis, humanarum mentium opinione lunari circulo superpositum, vel ut definiunt alii,<br>substantialis tutela generali potentia partilibus praesidens fatis, quam theologi veteres fingentes lustitae<br>filam ex abilita quadam ateminitate tradunt omnia despectare terrena.<br>Nex vox accusatoris ulla licet subditicii in his malorum quaerebatur acervis ut saltem specie tenus crimina<br>praescriptis legum committerentur, quod aliquotiens fecere principes saevi: sed quicquid Caesaris<br>impleabilitati sedisset, id velut fas iusque perpensum confestim urgebatur impleri.<br>Ob hae et hulus modi multa, quae cernebantur in paucis, omnibus timeri sunt coepta. et ne tot malis<br>dissimulatis pusitimque serpentibus secrit orescerent aerumarum, nobilisti decreto leguit mittutur:<br>Pretextatus ex urbi praefecto et ex vicario Venustus et ex consulari Minervius oraturi, ne deliciti supplicia<br>sint grandiore, neve senator quiquam inusitato et inlicito more tormentis exponeretur.<br>Ian wirtutem ex consultudine vitae sermonisque nostri interpretemur nec eam, ut quidam docti, verborum<br>magnificentia metiamur virosque bonos eos, qui habentur, numeremus, Paulos, Catones, Galos, Scipiones,<br>Philos, his communis vita contenta est; eca autem omittamus, qui omnino nusquam reperintur.<br>Sustam ad adulescentiam perduxissent, dirimi tamen interdum contentione vel uxoriae condicionis vel<br>formomal falculus, quod idem adplipsi utergun on posset. Quod si qui longisti in amicita proveti essent,<br>amicitae. Tristia autem eti a minicismos estitisme.<br>Acet huc suavitas quaedam oporte sermonum atque morum, haudquaquam mediore condimentum<br>amicitae. Tristia autem eti in onni re severitas habe lilla quidem gravitatem, sed amicitai remissior esse<br>atinicitis autam in periosup becumae contitate mediulem gravitatem, sed amicitai remissior esse<br>atinicitis autem eti duclor et ad omnem comitatem facilitatemque proclivior.<br>Le recteur d                       | Prénom :                                                                 |
| Madame, Monsieur,<br>aec et huius modi quaedam innumerabilia ultrix facinorum impiorum bonorumque praemiatrix aliquotiens<br>subilme numinis efficacis, humanarum mentium opinione lunari circulo superpositum, vel ut definiunt alii,<br>substantialis tutela generali potentia partilibus praesidens fatis, quan theologi vetrees fingentes lustitae<br>filam ex abidis quadam setemitate traduut ominia despectare terrena.<br>Nex vox accusatoris ulla licet subditici in his malorum quaerebatur acervis ut saltem specie tenus crimina<br>praescriptis legum committerentur, quod aliquotiens focer principes saevi: sed quicquid Cesaris<br>implacabilitati sedisset, id velut fas iusque perpensum confestim urgebatur impleri.<br>Ob haec et huius modi multa, quae cemebantur in aucis, omnibus timeri sunt coopta, et ne tot malis<br>disimulatis pusitatimque serpentibus acervi crescerent aerumnarum, nobilitatis decreto leguit mitturut:<br>Praetestatus es urbi praefecto et ex vicario Venustus et ex consulari Minervius oraturi, ne deliciti supplicia<br>sint grandiora, neve senator quisquam inusitato et linicito more tormentis exponeretur.<br>Ism virtutem ex consuetudine vitae sermonisque notri interpretemur nec eam, ut quidam docti, verborum<br>magnificentia metiamur virosque bonos eos, qui habentur, numeremus, Paulos, Catones, Galos, Scipiones,<br>Philos; his comunis vita contenta est; eos autem omittamus, qui omnion nusquam reperintur.<br>Sin autem ad adulescentiam perdusissent, dirimi tame interdum contentione vel uxoriae condicionis vel<br>commodi alicuus, quod idem adplisci utergue non posset. Quod si qui oliggius in amicita provecti essent,<br>tame sape labefactari, si in honoris contentionem incidissent; pestem enim nullam maiorem esse<br>amicitate. Tristia autem et in onni re severistas habet illa quidem gravitatem, sed amicitar emissior esse<br>amicitate, sittia autem et in onni re severistas habet illa quidem gravitatem, sed amicitar emissior esse<br>debet et liberior et dulcior et ad onnem comitatem facilitatemque prodivior.<br>Le recteur de l'académie de<br>Xuouxuxux                             | Classe :                                                                 |
| Madame, Monsieur,<br>aec et hulus modi quaedam innumerabilia ultrix facinorum impiorum bonorumque praemiatrix aliquotiens<br>operatur Adrastia atque utinam semper quam vocabulo duplici etiam Nemesim appellamus: ius quoddam<br>subilme numinis efficacis, humanarum mentium opinione lunari circulo superpositum, vel ut definiunt alii,<br>substantialis tutela generali potentia partilibus praesidens faisis, quam theologi veteres fingentes lustitiae<br>filam ex abdita quadam aetemitate tradunt omnia despectare terrena.<br>Ner vos accusatoris ulla licet subditicii in hir malorum quaerebatur acervis ut saltem specie tenus crimina<br>praescriptis legum committeentur, quod aliquotiens fecere principes saevi: sed quicquid Caesaris<br>implicabilitati sedisset, id velut fas iusque perpensum confestim urgebatur impleri.<br>O hace et huius modi multa, quae cerrebantur in paucis, monibus timeri sunt coepta. et ne tot malis<br>dissimulatis paulatimque serpentibus acervi crescerent aerumnarum, nobilitatis decreto legati mittuntur:<br>Praetestatus ex urbi praefecto et ex vicario Venustus et ex consular Minervius oraturi, ne delicitis supplicia<br>sint grandiora, neve senator quaisquam inusitato et linitich more tormentis exponeretur.<br>Iam virtutem ex consultudine vitae sermonisque nosti interpretemur nec eam, ut quidam docti, verborum<br>magnificenti au etiamur virosque bonos cos, qui habentur, numeremus, Paulos, Catones, Galos, Scipones,<br>Philor, his communis vita contenta est; eos sutem omittamus, qui omnino nusquam reperiuntur.<br>Sin autem ad adulescentiam perdusispent, dirimi tame interdum contentione vel uvoriae condicionis vel<br>commodi alicuis, quodi diem adipisci utergue non posset. Quodi si qui longius in amicita provecti essent,<br>tamen saepe labefactari, si in honoris contentionem incidissent; pestem enim nullam maiorem esse<br>amicitis amaximas saepe inter amicisimos exstitise.<br>Acceda huc suavitas quaedam oporte sermonum atque morum, haudquaquam mediore condimentum<br>amicitate. Tristiti autem et in onni re severitas habet ili quidue gravitatem, se ad                         | ð.                                                                       |
| aec et hulus modi quaedam innumerabilia ultrix facinorum impiorum bonorumque praemiatrix aliquotiens<br>operatur Adrastia atque utinam semper quam vocabulo duplici etiam Nemesim appellamus: lus quoddam<br>subilime numinis efficacis, humanarum mentium opinione lunari circulo superpositum, vel ut definiunt alii,<br>subitantialis tutela generali potentia partilibus praesidens fatis, quam theologi veteres fingenes lussitue<br>fillam ex abdita quadam aeternitate tradunt omnia despectare terrena.<br>Ne ev xox accusatoris ulla licet subditcii in his malorum quaereabur acervis ut saltem specie tenus crimina<br>praescriptis legum committerentur, quod aliquotiens fecere principes saevi: sed quicquid Caesaris<br>implacabilitati sedisset, id velut fas iusque perpensum confestim urgebatur impleri.<br>O bhaec et huius modi multa, quae cerrebantur in paucis, omnibus timeri sunt coepta. et ne tot malis<br>dissimulatis paulatimgue serpentibus acervi crescerent aerummarum, nobilitati decreto legati mittuntur:<br>Praetextatus ex urbi praefecto et ex vicario Venustus et ex consulari Minervius oraturi, ne delictis supplicia<br>sint grandiora, neve senator quisquam inusitato et inlicito more formentis exponeretur.<br>Iam virtutem ex consultudine vitae sermonisque nostri interpretemur nec eam, ut quidam docti, verborum<br>magnificenti au metiamur virosque bonos cos, qui abhentur, numeremus, Paulos, Catones, Galos, Scipiones,<br>Philos; his communis vita contenta est; eos autem omittamus, qui omnino nusquam reperiuntur.<br>Sin autem ad adulescentiam perdusuent on posset. Quodi si qui longitus in amicita provecti essent,<br>tamen saepe labefactari, si in honoris contentionem incidissent; pestem enim nullam maiorem essa<br>amicitis quanti diem adipisci uterque non posset. Quodi si qui ongitus in amicita provecti essent,<br>tamen saepe labefactari, si in honoris contentionem incidissent; pestem enim nullam maiorem essa<br>amicitis quantis autem et in omni re severitas habet illa quidem gravitatam, sed amicita aument en<br>inmicitias maximas saepe inter amicissimos extitisse.                             | 2) glisser cette feuille et les feuilles du devoir                       |
| aec et hulus modi quaedam innumerabilia ultrix facinorum impiorum bonorumque praemiatrix aliquotions<br>operatur Adratati atque utinam semper quam vocabulo duplici etiam Nemesim appellamus; lua quoddam<br>subilme numinis efficacis, humanarum mentium opinione lunari circulo superpositum, vel ut definiunt alii,<br>substantialis tutela generali potentia partilibus praesidens fatis, quam theologi veteres fingentes lustitiae<br>filam ex abilati guadam aeternitate traduut omnia despectare terrena.<br>Nee vox accusatoris ulla licet subditici in his malorum quaerebatur acervis ut saltem specie tenus crimina<br>praescriptis legum committerentur, quod aliquotiens focere principes saevi: sed quicquid Caesaris<br>implacabilitati sedisset, id velut fas iusque perpensum confestim urgebatur impleri.<br>Ob haec et huius modi multa, quae cemebantur incescerent aerumnarum, nobilitatis diecrote leguti mitturtur:<br>Praetestatus es urbi praefecto et ex vicario Venustus et ex consulari Minervius oraturi, ne deliciti supplicia<br>sint grandiora, neve senator quisquam inusitato et inlicito more tormentis exponeretur.<br>Iam virtutem ex consuetudine vitae sermonisque nostri interpretemur nec eam, ut quidam docti, verborum<br>magnificentia metiamur virosque bonos eos, qui habentur, numeremus, Paulos, Catones, Galos, Scipiones,<br>Philos; his comunis vita contenta est; eos autem omittamus, gui omnino nusquem reperintur.<br>Sin autem ad adulescentiam perdusissent, dirimi tamen interdum contentione vel uvoriae condicionis vel<br>commodi alicuus, quodi diem adipisci uterque non posset. Quodi si qui longing in amicitta provecti essent,<br>tamen saepe labefactari, si in honoris contentionem incidissent; pestem enim nullam maiorem esse<br>amicititae. Tistia autem et in onnin esveristis.<br>Acceda thus suavatas quuedam oportes termonum atque morum, haudquaquam mediore condimentum<br>amicitae. Tistia autem et in onnin re severistis habet illia quidem gravitatem, sed amicitai remissior esse<br>debet et liberior et dulcior et ad omnem comitatem facilitatemque proclivior.<br>Le recteur de l'académie de<br>X00000 | scrupuleusement les consignes suivantes :                                |
| operatur Adrastia atque utinam semper quam vocabulo duplici etiam Nemesim appellamus: lus quoddam<br>sublime numinis efficiasi, hummanrum mentium opinione lunari circulo superpositum, vel ut definiunt alii,<br>substantialis tutela generali potentia partilibus praesidens fatis, quam theologi veteres fingentes lustitiae<br>filiam ex abdita quadam aeternitate tradunt omnia despectare terrena.<br>Nec vox accusatoris ulla licet subdicici in his malorum quaerebatur acervis ut saltem specie tenus crimina<br>praescriptis legum committerentur, quod aliquotiens fecere principes saevi: sed quicquid Caesaris<br>implacabilitati sedisset, id velut fasi iusque perpensum confestim urgebatur impleri.<br>Ob haec et huius modi multa, quae cerrebantur in paucis, onnibus timeri sunt coepta. et ne tot malis<br>disimulatis paulatimgue serpentibus acervi crescerent aerunnarum, nobilitatis decreto legati mittuntur:<br>Praetestatus ex urbi praefecto et ex vicario Venustus et ex consulari Minervivus oraturi, ne delicitis supplicia<br>sint grandiora, neve senator quisquam inusitato et inlicito more tormentis exponeretur.<br>Iam virtutem ex consultatione vitae sermonisque nostri interpretemur nec eam, ut quidam docti, verborum<br>magnificentia metiamur virosque bonos eos, qui habentur, numeremus, Paulos, Catones, Galos, Scipiones,<br>Philos, his communis vita contenta est; eos autem omittamus, qui omnino nusquam reperiuntur.<br>Sin autem ad adulescentiam perduxiusent, dirimi tamen interdum contentione vel uxoriae condicionis vel<br>commodi aliculus, quod idem adipici uterque non posset. Quod si qui longius in amicita provecti essent,<br>tamen saepe labefactari, si in honoris contentionem incidisent, pestem enim nullam malorem esse<br>amicitis quamisti autem et en onni re severitas habet illa quiduer gravitatem, esd amicita remissior esse<br>debet et liberior et dulcior et ad omnem comitatem facilitatemque proclivior.<br>Le recteur de l'académie de<br>X00000000                                                                                                    | <ul> <li>mettre les feuilles toutes dans</li> </ul>                      |
| sublime numinis efficacis, humanarum mentium opinione lunari circulo superpositum, vel ut definiunt alii,<br>subtantialis tutela generali potentia partiliuba praesidens faisis, quam theologii veteres fingentes lustitiae<br>filiam ex abdita quadam aeternitate tradunt omnia despectare terrena.<br>Nec vox accusatoris ulla licet subditicii in his malorum quaerebatur acervis ut saltem specie tenus crimina<br>praescriptis legum committeentur, quod aliquotiens fecere principes saevi: sed quicquid Caesaris<br>implacabilitati sedisset, id velut fas iusque perpensum confestim urgebatur impleri.<br>O hace et huius modi multa, quae cernebantur in paucis, monibus timeri sunt coepta. et ne tot malis<br>dissimulatis paulatimque serpentibus acervi crescerent aerumnarum, nobilitatis decreto legati mittuntur:<br>Praeteatatus es urbi praefecto et ex vicario Venustus et ex consular Minervius oraturi, ne delicitis supplicita<br>sint grandizra, neve senator quisquam inusitato et inlicito more tormentis exponeretur.<br>Iam virtutem ex consuetudine vitae sermonisque nostri interpretemur nec eam, ut quidam docti, verborum<br>magnificentia, quoi diem adipisci utergue non posset. Quodi si qui longius in amicità provecti essent,<br>tamen ad adulescentiam perduxispent, dirimi tamen interdum contentione vel uxoriae condicionis vel<br>commodi alicuis, quoi diem adipisci utergue non posset. Quodi si qui longius in amicità provecti essent,<br>tamen saepe labefactari, si in honoris contentionem incidissent, pestem enim nullam maiorem esse<br>amicitis quamis saepe inter amicissimos exstitisse.<br>Acceda thus suavitas queedam oporte sermonum atque morum, haudquaquam mediore condimentum<br>amicitate. Tristita autem et in omni re severitas habet illa quidem gravitatem, se amicita remissior esse<br>debet et liberior et dulcior et ad omnem comitatem facilitatemque proclivior.<br>Le recteur de l'académie de<br>XXXXXXXXXX                                                                                                    | <ul> <li>Jas plias on 3 ;</li> </ul>                                     |
| substantialis tutela generali potentia partilibus praesidens fatis, quam theologi veteres fingentes lustitiae<br>filam ex abidis quadam actemitate tradunt omnia despectare terrena.<br>Nec vox accusatoris ulla licet subditicii in his malorum quaerebatur acervis ut saltem specie tenus crimina<br>praescriptis legum committerentur, quod aliquotiens fecere principes saevi: sed quicquid Caesaris<br>implacabilitati sediseti, di vetut fas iusque perpensum confestim urgebatur impleri.<br>Ob haec et huius modi multa, quae cernebantur in paucis, omnibus timeri sunt coepta. et ne tot malis<br>dissimulatis paulatimque serpentibus acervi crescerent aerumnarum, nobilitatis decreto legati mittuntur:<br>Praetextatus ex urbi praefecto et ex vicario Venustus et ex consulari Minervius oraturi, ne deliciti supplicia<br>sint grandiora, neve senator quisquam inusitato et inlicito more tormentis exponeretur.<br>Iam virtutem ex consuetudine vitae sermonisque nostri interpretemur nec eam, ut quidam docti, verborum<br>magnificentia metiamur virosque bonos eos, qui habentur, numeremus, Paulos, Catones, Galos, Scipiones,<br>Philos, his communis vita contenta est; eos autem omitamus, qui omnino nusquam reperiuntur.<br>Sin autem ad edulescentiam eneduxissen, dirimin tame interdum contentione vel uxoriae condicionis vel<br>commodi aliculus, quod idem adipisci uterque non posset. Quod si qui longius in amicitia provecti essent,<br>tamen saepe labefactari, si in honoris contentionem incidissent; pestem enim nullam maiorem esse<br>amicitis quantin a plerisque pecuniae cupiditatem, in optimis quibusque honoris certamen et gloriae; ex quo<br>inimicitias maximas saepe inter amicissimos exstitisse.<br>Accedat huc suavitas quaedam oportet sermonum atque morum, haudquaquam mediocre condimentum<br>amicitue. Tristita autem et li omnin re severitas habet illa quidem gravitatem, sed amicitia remissior esse<br>debet et liberior et dulcior et ad omnem comitatem facilitatemque proclivior.<br>Le recteur de l'académie de<br>X00000000X                                                                                             | • les piler en 5,                                                        |
| miam ex aooita quadam aeterinitate traduiti omnia despectare terrena.<br>Nec vox accusatoris ulla licet subditicii in his malorum quaerebatur acervis ut saltem specie tenus crimina<br>praescriptis legum committerentur, quod aliquotiens fecere principes saevi: sed quicquid Caesaris<br>implacabilitati sedisset, id velut fas iusque perpensum confestim urgebatur impleri.<br>Ob hace et huius modi multa, quae cernebantur in paucis, onnibus timeri sunt coepta. et ne tot malis<br>dissimulatis paulatimque serpentibus acervi crescerent aerumnarum, nobilitatis decreto legati mittuntur:<br>Praetextatus ex urbi praefecto et ex vicario Venustus et ex consulari Minervitus oraturi, ne delicits supplicia<br>sint grandiora, neve senator quisquam inusitato et inlicito more tormentis exponeretur.<br>Iam virtutem ex consultudine vitae sermonisque nostri interpretemur nec eam, ut quidem docti, verborum<br>magnificenti ametiamur virosque bonos eos, qui habentur, numeremus, Paulos, Catones, Galos, Scipiones,<br>Philos; his communis vita contenta est; eos autem omittamus, qui omnino nusquam reperiuntur.<br>Sin autem ad adulescentiam perduxissent, dirimi tamen interdum contentione vel usoriae condicionis vel<br>commodi aliculus, quodi dem adipici uterque non posset. Quod si qui longius in amicità provecti essent,<br>tamen saepe labefactari, si in honoris contentionem incidissent; pestem enim nullam maiorem esse<br>amicitis quam in plerisque pecuniae cupiditatem, in optimis quibusque honoris certamen et gloriae; ex quo<br>inimicitias maximas saepe inter amicisimos exstitisse.<br>Accedat huc suavitas quaedam oportet sermonum atque morun, haudquaquam mediore condimentum<br>amicitute_ mistitia autem et in nomi re severitas habet illa quidem gravitatem, sed amicitia remissior esse<br>debet et liberior et dulcior et ad omnem comitatem facilitatemque proclivior.<br>Le recteur de l'académie de<br>X00000000X                                                                                                    | <ul> <li>ne pas agrater ;</li> <li>as assister da trambasa al</li> </ul> |
| Nec vox accusatoris ulla licet subditici in his malorum quaerebatur acevis ut saltem specie tenus crimina<br>praescriptis legum committerentur, quod allquotiens fecere principes saevi: sed quicquid Caesaris<br>implacabilitati sedisset, id velut fas iusque perpensum confestim urgebatur impleri.<br>Ob haec et huius modi multa, quae cernebantur in paucis, omnibus timeri sunt coepta. et ne tot malis<br>dissimulatis paulatimque serpentibus acervi crescerent aerumnarum, nobilitatis decreto legati mittuntur:<br>Praetestatus ex urbi praefecto et ex vicario Venustus et ex consulari Minervius oraturi, ne deliciti supplicia<br>sint grandiora, neve senator quisquam inusitato et inlicito more tormentis exponeretur.<br>Iam virtutem ex consuetudine vitae sermonisque nostri interpretemur nec eam, ut quidam docti, verborum<br>magnificentia metiamur virosque bonse eos, qui habentur, numeremus, Paulos, Catones, Galos, Scipiones,<br>Philos; his comunis vita contenta est; eos autem omittamus, qui omnino nuosquam reperintur.<br>Sin autem ad adulescentiam perduxissent, dirimi tamen interdum contentione vel uxoriae condicionis vel<br>commodi alicuus, quod idem adpinsci uterque non posset. Quodi si qui longito in amicitta provecti essent,<br>tamen saepe labefactari, si in honoris contentionem incluissent; pestem enim nullam maiorem esse<br>amicititae. Tistuia autem et la nomi re severistise.<br>Accedat huc suavitas queedam oportes termonum atque morum, haudquaquam mediore condimentum<br>amicitate. Tristitia autem et la nomin re severistis habet illia quidem gravitatem, sed amicitai remissior esse<br>debet et liberior et dulcior et ad omnem comitatem facilitatemque proclivior.<br>Le recteur de l'académie de<br>X00000000X                                                                                                    | <ul> <li>ne pas ajouter de trombone ni</li> </ul>                        |
| preescriptis legum committerentur, quod aliquotens tecere principes saevi: sed quicquid Caesaris<br>implacabilitati desiset, id veilut fai susque perpresensum confestim urgebatur impleri.<br>Ob haec et huius modi multa, quae cernebantur in paucis, omnibus timeri sunt coepta. et ne tot malis<br>dissimulatis paulatimque serpentibus acervi crescerent aerumnarum, nobilitätis decreto legati mittuntur:<br>Pretextatus ex urbi prefecto et ex vicario Venutsus et ex consulari Minervius oraturi, ne delicitis supplicita<br>sint grandiora, neve senator quisquam inusitato et inlicito more tormentis exponeretur.<br>Iam virtutem ex consuetudine vitae sermonisque nostri interpretemur nec eam, ut quidam docti, verborum<br>magnificentia metiamur virosque bonos eos, qui habentur, numeremus, Paulos, Catones, Galos, Scipiones,<br>Philos; his communis vita contenta est; eos autem omitamus, qui omnino nusquam reperiuntur.<br>Sin autem ad adulescentiam perduvisent, dirimi tamen interdum contentione vel woraice condicionis vel<br>commodi aliculus, quod idem adipisci uterque non posset. Quod si qui longius in amicitia provecti essent,<br>tamen saepe labefactari, si in honoris contentionem incidissent; pestem enim nullam maiorem esse<br>anicitiis quam in plerisque pecuniae cupiditatem, in optimis quibusque honoris certamen et gloriae; equo<br>inimicitias maximas saepe inter amicisiamos exstitise.<br>Accedat huc suavitas quaedam oportet sermonum atque morum, haudquaquam mediocre condimentum<br>amicitiae. Tristi autem et in omni re severitas habet illa quidem gravitatem, sed amicitia remissior esse<br>debet et liberior et dulcior et ad omnem comitatem facilitatemque proclivior.<br>Le recteur de l'académie de<br>X00000000X                                                                                                    | <ul> <li>ne rien rajouter dans i envelop</li> </ul>                      |
| Impletionitati seutise, jo velacitas insigue perpension contestina digeostari impleti.<br>O bia ece et huius modi multa, que cerrebantur in paucia, comibus timeri sunt coepta, et ne tot malls<br>dissimulatis paulatimque serpentibus acervi crescerent aerumnarum, nobilitätis decreto legati mittuntur:<br>Pratestatus ex urbi praefecto et ex vicario Venustus et ex consulari Minervitus oraturi, ne delictis supplicia<br>sint grandiora, neve senator quisquam inusitato et inlicito more tormentis exponeretur.<br>Iam virtutem ex consultudine vitae sermonisque nostri interpretemur nec ean, ut quidam docti, verborum<br>magnificentia metiamur virosque bonos eos, qui habentur, numeremus, Paulos, Catones, Galos, Scipiones,<br>Philos; his communis vita contenta est; eos autem omittamus, qui omnino nusquam reperiuntur.<br>Sin autem ad adulescentiam perduxissent, dirimi tamen interdum contentione vel uxoriae condicionis vel<br>commodi alicuis, quod idem adipisci utergue non posset. Quod si qui longius in amicita provecti essent,<br>tamen saepe labefactari, si in honoris contentionem incidissent; pestem enim nullam maiorem esse<br>amicitita quam in plerisque pecuniae cupiditatem, in optimis quibusque honoris certamen et gloriae; ex quo<br>inimicitias maximas saepe inter amicissimos exstitisse.<br>Accedat huc suavitas quaedam oportet sermonum atque morum, haudquaquam mediocre condimentum<br>amicitate. Tristis autem et in omni re severitas habet illa quidem gravitatem, sed anicita remissior esse<br>debet et liberior et dulcior et ad omnem comitatem facilitatemque proclivior.<br>Le recteur de l'académie de<br>XXXXXXXXX                                                                                                    | Si aucune enveloppe retour n'est jointe                                  |
| Do hace et huius modi multa, quae cernebantur in paucia, omnibus timeri sunt coepta. et ne tot malis<br>dissimultati paul situatimque serpentibus acevir cescerent aerumarum, nobilitatis decreto legati mittuntur:<br>pretextatus ex urbi prefecto et ex vicario Venustus et ex consulari Minervius oraturi, ne delictis supplicia<br>inf grandiora, neve senator quisquaum inustato et inlicito more tormentis exponeretur.<br>am virtutem ex consuetudine vitae sermonisque nostri interpretemur nec eam, ut quidam docti, verborum<br>magnificentia metiamur viroque bonos eos, qui habentur, numeremus, Paulos, Catones, Galos, Scipiones,<br>Philos, his communis vita contenti est; eos autem omittamus, qui omnion nuoquam reperiumtur.<br>sin autem ad adulescentiam perduxissent, dirimi tamen interdum contentione vel uxoriae condicionis vel<br>commodi alculus, quod idem adipisci utergue non posset. Quod si qui longitus in amicita provecti essent,<br>tamen saepe labefactari, si in honoris contentionem incidissent; pestem enim nullam malorem esse<br>minicitis quam in plerisque pecuniae cupiditatem, in optimis quibusque honoris certamen et gloriae; ex quo<br>nimicitare auxitas autementi a manifes abet ilia quidem gravitatem, sed amicitare missior esse<br>debet et liberior et ducior et ad omnem comitatem facilitatemque proclivior.<br>Le recteur de l'académie de<br>000000000                                                                                                    | Deciser                                                                  |
| dissimulatis paulatimgue serpentibus acervi crescerent aerumnarum, nobilitäis decreto legati mittunti:<br>Praetextaus ex urbi praefecto et ex vicario Venussus et ex consulari Minervius oraturi, ne delicitis supplicia<br>sint grandiora, neve senator quisquam inusitato et inlicito more tormentis exponeretur.<br>Iam vintutem ex consuetudine vitae sermonisque nostri interpretemur nec eam, ut quidam docti, verborum<br>magnificentia metiamur virosque bonos eos, qui habentur, numeremus, Paulos, Catones, Galos, Scipiones,<br>Philos, his communis vita contenta est; eos autem omitamus, qui omnino nusquam reperiuntur.<br>Sin autem ad adulescentiam perduxissent, dirimi tame interdum contentione vel uxoriae condicionis vel<br>commodi aliculus, quod idem adipisci utergue non posset. Quod si qui longius in amicitia provecti essent,<br>tamen saepe labefactari, si in honoris contentionem incidissent; pestem enim nullam maiorem esse<br>amicitis quam in plerisque pecuniae cupiditatem, in optimis quibusque honoris certamen et gloriae; ex quo<br>inimicitias maximas saepe inter amicisaimos exstitise.<br>Accedat huc suavitas quaedam oportet sermonum atque morum, haudquaquam mediocre condimentum<br>amicitae. Tristita autem et in omni re severitas habet illa quidem gravitatem, sed amicitia remissior esse<br>debet et liberior et dulcior et ad omnem comitatem facilitatemque proclivior.<br>Le recteur de l'académie de<br>XXXXXXXXXXXXXXXXXXXXXXXXXXXXXXXXXXXX                                                                                                    | DOCAPOSTE<br>anération - Devoirs à la maire                              |
| Precestatus ex uno precesto et exvicanio venustus et ex consulari nimervius oraturi, ne delicis supplicia<br>sin grandiora, neve senator quisquami nuistatos et inlicito more tormentis exponeretur.<br>lam virtutem ex consutudine vitae sermonisque nostri interpretemur nec eam, ut quidam docti, verborum<br>magnificentia metiamur virosque bonos eos, qui habentur, numeremus, Paulos, Catones, Galos, Scipiones,<br>Philos; his communis vita contenta est; eos autem omittamus, qui omnino nusquam reperiuntur.<br>Sin autem ad adulescentiam perduxissent, dirimi tamen interdum contentione vel uxoriae condicionis vel<br>commodi alicuius, quod idem adipisci utergue non posset. Quodi si qui longuis in anicita provecti essent,<br>tamen saepe labefactari, si in honoris contentionem incidissent; pestem enim nullam maiorem esse<br>amicitiis quaediam oportet sermonum atque morum, haudquaquam mediore condimentum<br>amicitiae. Tristita autem et in omni re severitas habet illa quidem gravitatem, sed amicitia remissior esse<br>debet et liberior et dulcior et ad omnem comitatem facilitatemque proclivior.<br>Le recteur de l'académie de<br>X00000000X                                                                                                    | URDE DEPONICE 46224                                                      |
| Iam virtutem ex consuetudine vitae sermonisque nostri interpretemur nec eam, ut quidam docti, verborum<br>magnificentia metiamur virosque bonos eos, qui habentur, numeremus, Paulos, Catones, Galos, Scipiones,<br>Philos; his communis vita contenta est; eos autem omittamus, qui omnino nusquam reperiuntur.<br>Sin autem ad adulescentiam perduxissent, dirimi tamen interdum contentione vel uxoriae condicionis vel<br>commodi alicuius, quodi diem adipisci utergue non posset. Quodi si qui longuis in amicita provecti essent,<br>tamen saepe labefactari, si in honoris contentionem incidissent; pestem enim nullam maiorem esse<br>amicitiis quam in plerisque pecuniae cupiditatem, in optimis quibusque honoris certamen et gloriae; ex quo<br>inimicitas maximas saepe linter amicissimos essittisse.<br>Accedat huc suavitas quaedam oportet sermonum atque morum, haudquaquam mediocre condimentum<br>amicitiae. Tristitia autem et in omni re severitas habet illa quidem gravitatem, sed amicitia remissior esse<br>debet et liberior et dulcior et ad omnem comitatem facilitatemque proclivior.<br>Le recteur de l'académie de<br>X00000000X                                                                                                    | 93907 BOBIGNY CEDEX 9                                                    |
| Philos; his communis vita contenta est; eos autem omittamus, qui omnino nusquam reperiuntur.<br>Sin autem ad adulescentiam perduxissent, dirimi tamen interdum contentione vel uxoriae condicionis vel<br>commodi alicuius, quodi diem adipisci utergue non posset. Quodi si qui longuis in amicita provecti essent,<br>tamen saepe labefactari, si in honoris contentionem incidissent; pestem enim nullam maiorem esse<br>amicitiis quam in plerisque pecuniae cupiditame, in optimis quibusque honoris certamen et gloriae; ex quo<br>inimicitias maximas saepe inter amicissimos exstitisse.<br>Accedat huc suavitas quaedam oportet sermonum atque morum, haudquaquam mediocre condimentum<br>amicitiae. Tristitia autem et in omni re severitas habet illa quidem gravitatem, sed amicitia remissior esse<br>debet et liberior et dulcior et ad omnem comitatem facilitatemque proclivior.<br>Le recteur de l'académie de<br>X00000000X                                                                                                    | 3) fermer l'enveloppe et <u>ne pas affranchir</u>                        |
| Sin autem ad adulescentiam perduxissent, dirimi tamen interdum contentione vel uxoriae condicionis vel<br>commodi alicuius, quodi diem adipisci utergue non posset. Quodi si qui longuis in amicita provecti essent,<br>tamen saepe labefactari, si in honoris contentionem incidissent; pestem enim nullam maiorem esse<br>amicitiis quam in plerisque pecuniae cupiditame, in optimis quibusque honoris certamen et gloriae; ex quo<br>inimicitias maximas saepe inter amicissimos exsittisse.<br>Accedat huc suavitas quaedam oportet sermonum atque morum, haudquaquam mediocre condimentum<br>amicitiae. Tristitia autem et in omni re severitas habet illa quidem gravitatem, sed amicitia remissior esse<br>debet et liberior et dulcior et ad omnem comitatem facilitatemque proclivior.<br>Le recteur de l'académie de<br>X00000000X                                                                                                    | 4) glisser l'enveloppe dans une boîte aux lettr                          |
| tamen saepe labefatari, si in honoris contentionem incidissent; pestem enim nullam maiorem esse<br>amicitiis quam in plerisque pecuniae cupiditatem, in optimis quibusque honoris certamen et gloriae; ex quo<br>limicitia: maximas saepe inter amicisimos extitisse.<br>Accedat huc suavitas queedam oportet sermonum atque morum, haudquaquam mediocre condimentum<br>amicitiae. Tristitia autem et in onni re severitas habet illa quidem gravitatem, sed amicitia remissior esse<br>debet et liberior et dulcior et ad omnem comitatem facilitatemque proclivior.<br>Le recteur de l'académie de<br>X00000000X                                                                                                    |                                                                          |
| amicitiis quam in plerisque pecuniae cupiditatem, in optimis quibusque honoris certamen et gloriae; ex quo<br>inimicitias maximas saepe inter amicissimos exstitisse.<br>Acceda thu suavitas quaedamo oportet sermonum atque morum, haudquaquam mediocre condimentum<br>amicitiae. Tristitia autem et in omni re severitas habet illa quidem gravitatem, sed amicitia remissior esse<br>debet et liberior et dulcior et ad omnem comitatem facilitatemque proclivior.<br>Le recteur de l'académie de<br>XXXXXXXXX                                                                                                    | La complete est alors ashered al secto Desta à s                         |
| Accedat huc suavitas quaedam oportet sermonum atque morum, haudquaquam mediocre condimentum<br>amicitiae. Tristitia autem et in omni re severitas habet illa quidem gravitatem, sed amicitia remissior esse<br>debet et liberior et dulcior et ad omnem comitatem facilitatemque proclivior.<br>Le recteur de l'académie de<br>XXXXXXXXXX                                                                                                    | numérisé puis traité automatiquement pour p                              |
| amicitiae. Tristitia autem et in omni re severitas habet illa quidem gravitatem, sed amicitia remissior esse<br>debet et liberior et dulcior et ad omnem comitatem facilitatemque proclivior.<br>Le recteur de l'académie de<br>XXXXXXXXXX                                                                                                    | L'ensemble des traitements techniques est ass                            |
| debet et liberior et ducior et au omnem comitatem facilitatemque proclivior.<br>Le recteur de l'académie de<br>X00000000                                                                                                    | devoirs est assuré par des agents de l'Educati                           |
| Le recteur de l'académie de<br>XXXXXXXXXXXXXXXXXXXXXXXXXXXXXXXXXXX                                                                                                    | Par le renvoi de ce devoir vous consentez à so                           |
| 200000000X                                                                                                    | objet de contribuer a la continuite du service                           |
|                                                                                                    |                                                                          |
|                                                                                                    |                                                                          |
|                                                                                                    |                                                                          |
|                                                                                                    |                                                                          |
|                                                                                                    |                                                                          |
|                                                                                                    |                                                                          |

#### page 2 : sera imprimée au recto

| Nom :    |   |
|----------|---|
| Prénom   | : |
| Classe : |   |

r dans l'enveloppe retour jointe à ce courrier en respectant

s le même sens, cette feuille en premier ;

ni tout autre objet ; ppe (photos, dessins...).

te vous devez recopier l'adresse suivante sur une enveloppe

res de La Poste

un centre de numérisation en France où il est ouvert, pouvoir être mis à disposition de l'enseignant de votre enfant.

ssuré des personnels du Groupe La Poste. Le traitement des ion Nationale

on traitement numérique automatique effectué dans l'unique public de l'Education Nationale

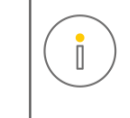

Pour récupérer le modèle des fichiers, référez-vous à l'e-mail reçu présentant le dispositif « Devoirs à la maison ».

### 1) Lettre d'Accompagnement et explications destinées aux parents (2/2)

#### Adaptez le courrier modèle fourni par le Ministère de l'éducation nationale et de la jeunesse

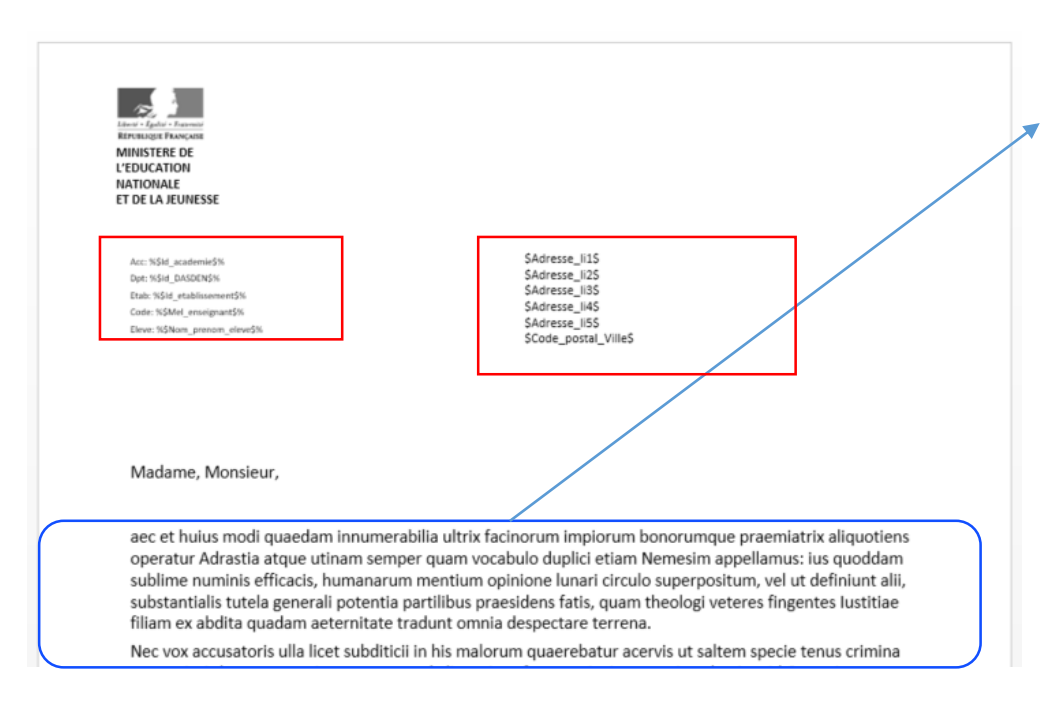

#### Adaptez le courrier modèle – si vous ne l'avez pas déjà reçu « prêt à l'emploi »

• texte de la lettre d'accompagnement fourni par le Ministère de l'éducation nationale et de la jeunesse

#### Respecter impérativement les points suivants, pour le bon traitement de l'envoi :

- ne modifier en aucun cas la mise en page du haut de la page (position, police...)
- ne modifier en aucun cas les 2 zones techniques (encadrées en rouge), qui s ont toutes deux indispensables
  - celle de gauche sera remplacée par les éléments nécessaires à la numérisation
  - celle de droite sera remplacée par l'adresse postale
- respecter impérativement des marges d'au moins 12 mm en haut, en bas à gauche et à droite de chaque page

BON A SAVOIR :

- Une fois la lettre d'accompagnement finalisée, elle est réutilisable pour tous les envois
  - L'adresse de retour sur la page 2 peut varier selon les académies

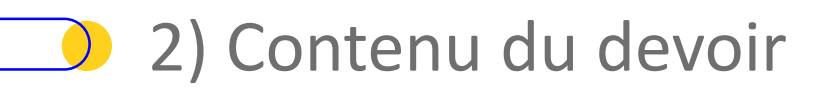

#### Voir exemple fourni

Les seules contraintes à respecter sont :

- Nombre de pages maximal du document : 6
- Poids total : 5 Mo
- Laisser 12 mm de marges haute, basse, gauche et droite
- Format final du document à télécharger : PDF

Pour récupérer le modèle des fichiers, référez-vous à l'e-mail reçu présentant le dispositif « Devoirs à la maison ».

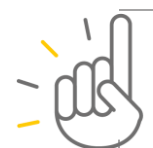

ASTUCES POUR LA CONCEPTION DU DEVOIR

• Le document sera imprimé en recto/verso et en noir : évitez les énoncés en couleur, et pensez à utiliser le gras, le souligné, l'italique, les symboles... pour faire ressortir les éléments importants

• La numérisation des copies reçues se fera en couleur : il est donc possible de demander aux élèves de « cocher en vert ou en rouge des cases », « encadrer en bleu des réponses »...

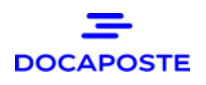

#### Voir exemple fourni

Le fichier à envoyer est au format Excel (.XLS impérativement) selon le modèle suivant :

| ld_academie | Id_DASEN | Mel_enseignant                | ld_etablissement | Nom_prenom_eleve | Adresse_li1       | Adresse_li2    | Adresse_li3           | Adresse_li4                   | Adresse_li5 | Code_postal_Ville |
|-------------|----------|-------------------------------|------------------|------------------|-------------------|----------------|-----------------------|-------------------------------|-------------|-------------------|
| PARI        | D075     | asterix.legaulois@ac.paris.fr | 9856X2134        | JULIETTE CAPULET | M OU MME CAPULET  | CHEZ M THENARD | BATIMENT 4 ESCALIER 2 | 10 AVENUE VICTOR HUGO         |             | 75016 PARIS       |
| PARI        | D075     | asterix.legaulois@ac.paris.fr | 9856X2136        | ROMEO MONTAIGU   | M OU MME MONTAIGU | CHEZ M OTHELLO |                       | 1 IMPASSE WILLIAM SHAKESPEARE |             | 75017 PARIS       |
| PARI        | D075     | tintin.reporter@ac-paris.fr   | WHJHGHJZ         | JULIEN SOREL     | M OU MME SOREL    |                |                       | 15 RUE LIP                    |             | 75008 PARIS       |
| PARI        | D075     | tintin.reporter@ac-paris.fr   | WHJHGHJZ         | VICTOR HUGO      | MME HUGO          |                | RES LES MISERABLES    | 250 RUE DES VOSGES            |             | 75008 PARIS       |

Ne modifier en aucun cas la ligne n°1, le moindre changement fera échouer le traitement d'envoi automatique.

- 1. Id\_academie : code de l'académie sur 4 caractères (cf. table de référence page suivante)
- 2. Id\_DASEN : Code 4 caractères (cf. règle page suivante)
- 3. Mel\_enseignant : sera convertit en un code interne non significatif pour rester confidentiel
- 4. Id\_etablissement : code de l'établissement
- 5. Nom\_prenom\_eleve : sur 38 caractères maximum en majuscules sans accents ni ponctuation
- 6. Adresse\_li1...Adresse li\_5 : 5 premières lignes de l'adresse 38 caractères maximum en majuscules sans accents ni ponctuation
- 7. Code\_postal\_Ville : 5 caractères numérique + 1 espace + 32 caractères maximum en majuscules sans accents ni ponctuation

seront imprimés de façon discrète dans les marges **pour pouvoir classer automatiquement les devoirs après leur numérisation** 

> seront imprimés sur la page 1 du courrier pour l'acheminement par La Poste

#### **BON A SAVOIR :**

- Il est possible de regrouper dans un même fichier tous les élèves devant recevoir le même devoir quelque soit leur établissement et leur enseignant
- Pour plus de simplicité lors du téléchargement, regrouper les 3 fichiers dans le même répertoire.

### Codes Académie

#### Table des codes académie (Id\_Academie) sur 4 caractères

| Aix-Marseille    | AIXM |  |
|------------------|------|--|
| Amiens           | AMIE |  |
| Besançon         | BESA |  |
| Bordeaux         | BORD |  |
| Clermont-Ferrand | CLER |  |
| Corse            | CORS |  |
| Créteil          | CRET |  |
| Dijon            | DIJO |  |
| Grenoble         | GREN |  |
| Guadeloupe       | GUAD |  |
| Guyane           | GUYA |  |
| Lille            | LILL |  |
| Limoges          | LIMO |  |
| Lyon             | LYON |  |
| Martinique       | MART |  |

| Mayotte       | MAYO |
|---------------|------|
| Montpellier   | MONT |
| Nancy-Metz    | NANC |
| Nantes        | NANT |
| Nice          | NICE |
| Normandie     | NORM |
| Orléans-Tours | ORLE |
| Paris         | PARI |
| Poitiers      | ΡΟΙΤ |
| Reims         | REIM |
| Rennes        | RENN |
| Réunion       | REUN |
| Strasbourg    | STRA |
| Toulouse      | TOUL |
| Versailles    | VERS |
|               |      |

#### Codes DASEN (Id\_DASEN) sur 4 caractères

Principe de construction : D + N° du département sur 3 positions

Exemples :

| $\rightarrow$ D001<br>$\rightarrow$ D002 |
|------------------------------------------|
| → D02A<br>→ D02B                         |
| → D974                                   |
|                                          |

Attention ! mettez bien des 0 (zéro) et non pas la lettre « 0 »

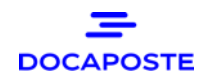

### 🕨 En résumé

### Vous avez besoin avant de télécharger les devoirs :

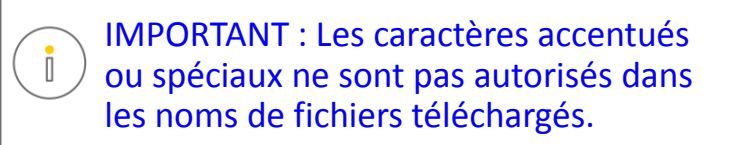

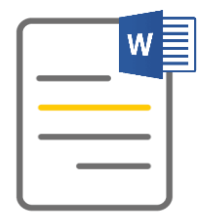

- Du fichier Word contenant la lettre d'accompagnement Il restera toujours le même pour tous les envois
- PDF
  - 2. Du fichier PDF contenant le devoir

Maximum 6 pages et 5Mo - Marges 12 mm – Enoncé adapté à l'impression en Noir

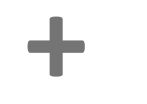

3. Du fichier XLS avec une ligne par élève pour le devoir

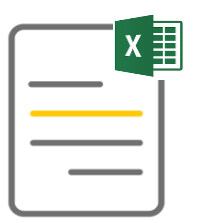

- les 2 première colonnes seront toujours les mêmes les 2 suivantes (Mel\_enseignant, Id\_établissement) permettent d'identifier l'émetteur du devoir
- la colonne 5 : nom et prénom de l'élève

les colonnes suivantes : adresse d'envoi du devoir

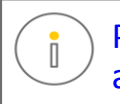

Pour les lignes d'adresses: il ne doit pas y avoir plus de 38 caractères <u>par cellule</u>.

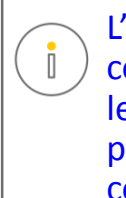

L'adresse e-mail de l'enseignant ne sera pas communiquée à l'extérieur, ni imprimée sur le courrier. Elle servira aux utilisateurs de la plateforme de consultation pour communiquer avec l'enseignant.

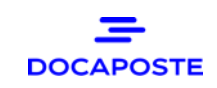

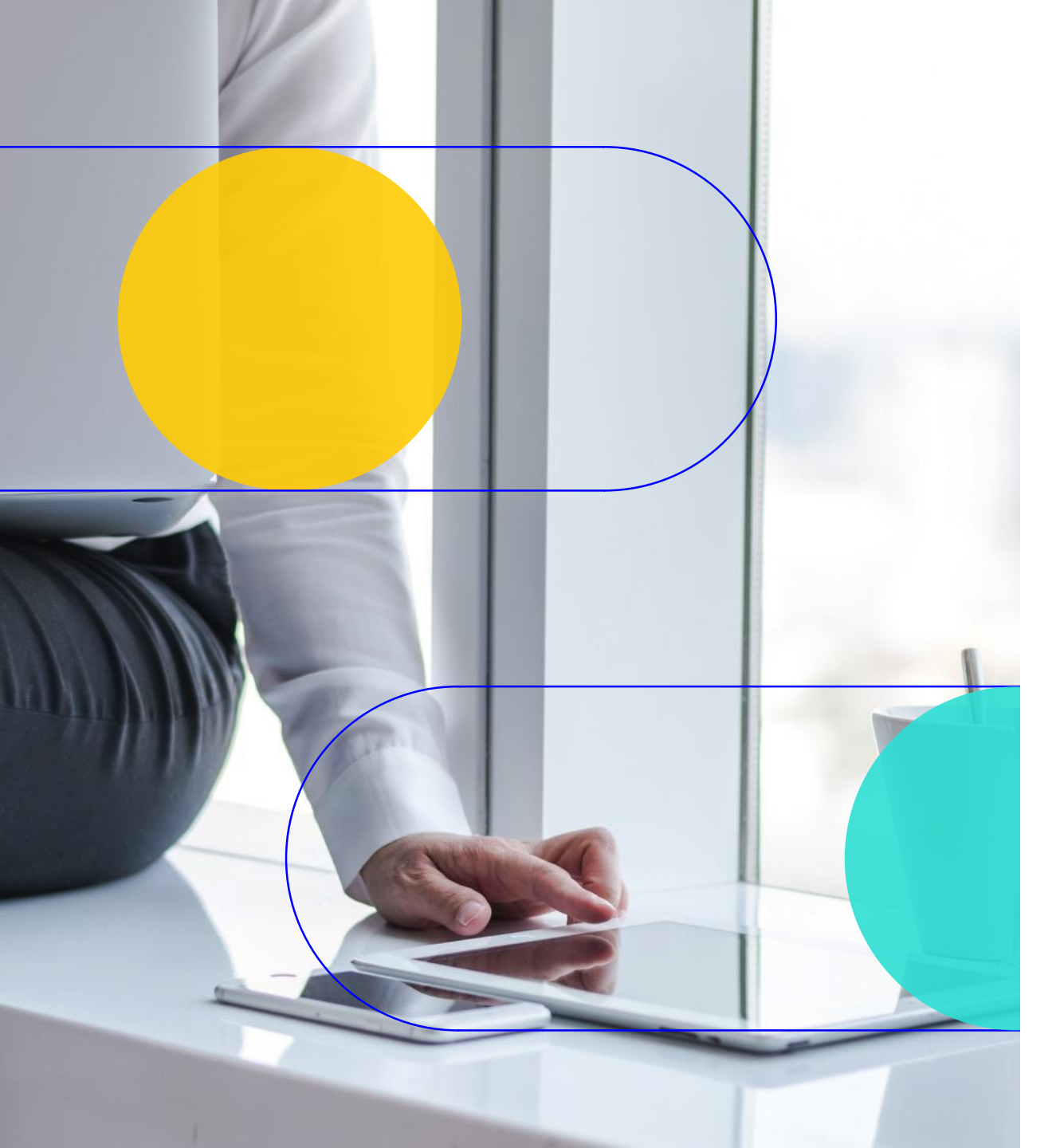

### 2 Se connecter et télécharger les fichiers Explications et pas à pas détaillé

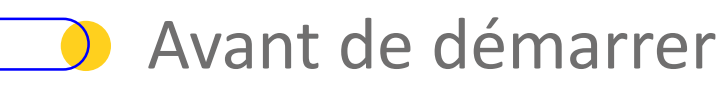

Vous avez besoin de :

- Un PC « standard », avec :
  - Accès à l'Internet
  - Un navigateur Internet (IE, Firefox, Chrome...)
  - Un lecteur PDF installé (Acrobat Reader ou autre)
- Disposer des fichiers préparés à l'étape 1 :

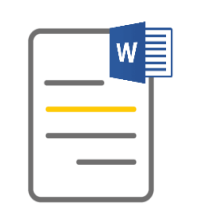

**Fichier Word** 

contenant la lettre

d'accompagnement

| PDF |
|-----|
|     |
|     |

- Fichier PDF
- contenant le devoir

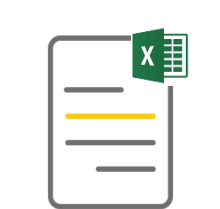

Fichier XLS

avec une ligne par élève pour le devoir

# Une FAQ est disponible dans un document séparé.

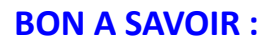

- Il faut activer Javascript et flash dans votre navigateur. En cas de problème, rendez-vous dans la FAQ
- Utilisez un navigateur Internet récent (p.ex. Firefox, Mozilla, Chrome...)

### Connexion à la plateforme d'envoi

#### Les codes de connexion

Adresse de connexion : <u>https://hmprod075.hubmail.eu/hubmail/</u>

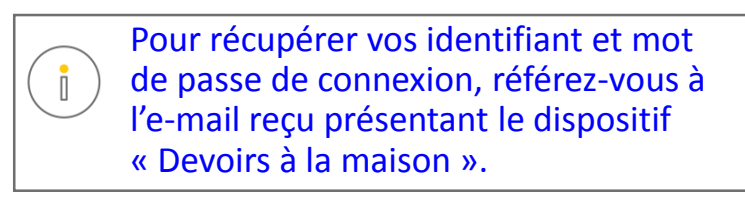

| Hubmail                     | 🗻 votre adresse mail : prenom.com@ac-xxxxx fr |
|-----------------------------|-----------------------------------------------|
| Connexion.                  |                                               |
| Identifiant: *              | vous sera (a été) transmis par mèl            |
| Annuler Valider Version 1.9 |                                               |

Une fois connecté vous devez dans l'ordre :

- a) accéder à la corbeille de dépôt
- b) télécharger le fichier Word contenant la lettre d'accompagnement
- c) télécharger le fichier PDF avec le contenu du devoir
- d) télécharger le fichier Excel avec les adresses des élèves et des informations administratives
- e) finaliser l'envoi

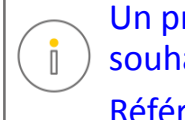

Un problème de connexion ? Vous souhaitez modifier votre mot de passe ?

Référez vous à la FAQ.

### a) Accéder à la corbeille de dépôt

|                                                 | Hubmail Hut                                                 | fin de session : 26 mn                                                                  |     |
|-------------------------------------------------|-------------------------------------------------------------|-----------------------------------------------------------------------------------------|-----|
|                                                 | Administration                                              | Bonjour pamorel                                                                         |     |
|                                                 |                                                             |                                                                                         |     |
|                                                 |                                                             |                                                                                         |     |
| Cliquer sur le bouton<br>« Corbeille de dépôt » |                                                             |                                                                                         |     |
|                                                 |                                                             |                                                                                         |     |
|                                                 | 7<br>Corbeilles de Dépôt<br>Suivi des documents<br>A Propos | Groupe de travail<br>Votre environnement est paramétré pour Education nationale EDUC_se | fas |

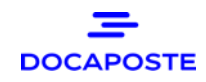

# b) Télécharger le fichier Word avec le courrier d'accompagnement

C'est le 1<sup>er</sup> fichier à télécharger

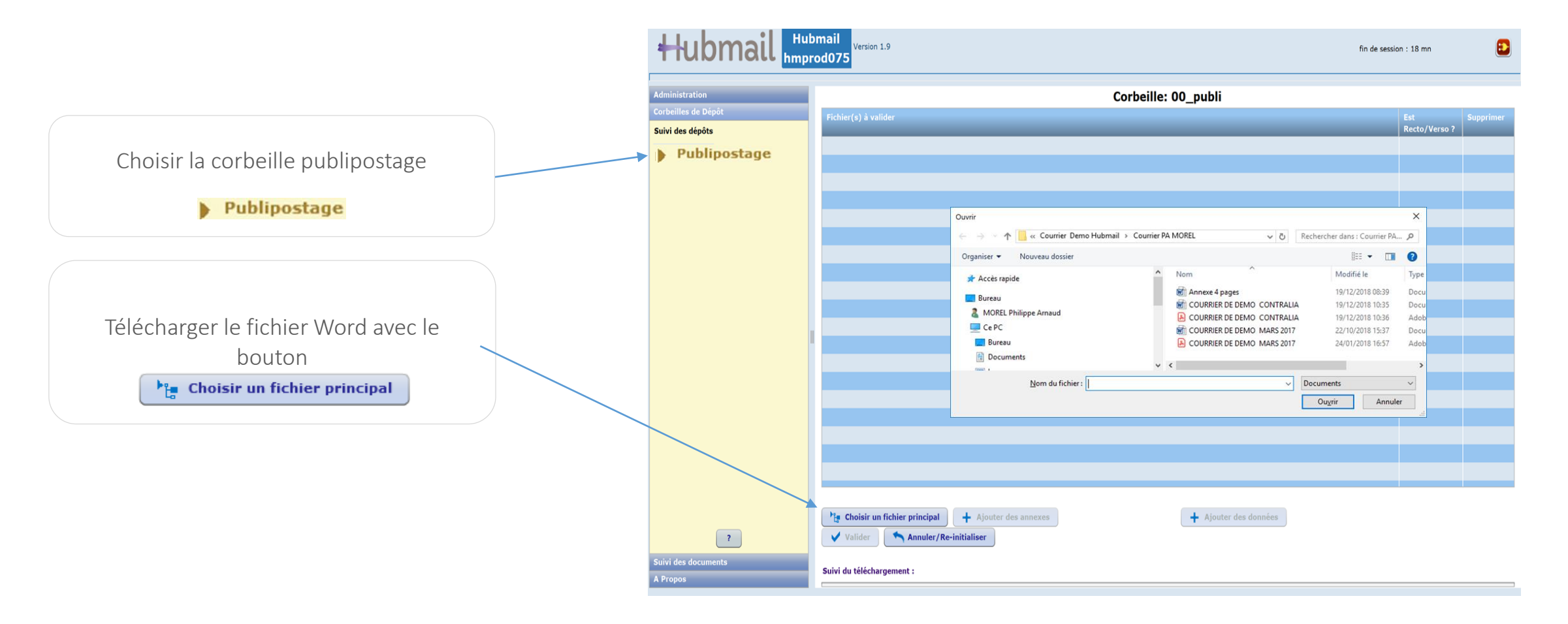

### c) Télécharger le fichier PDF avec le devoir

### C'est le 2<sup>ème</sup> fichier à télécharger

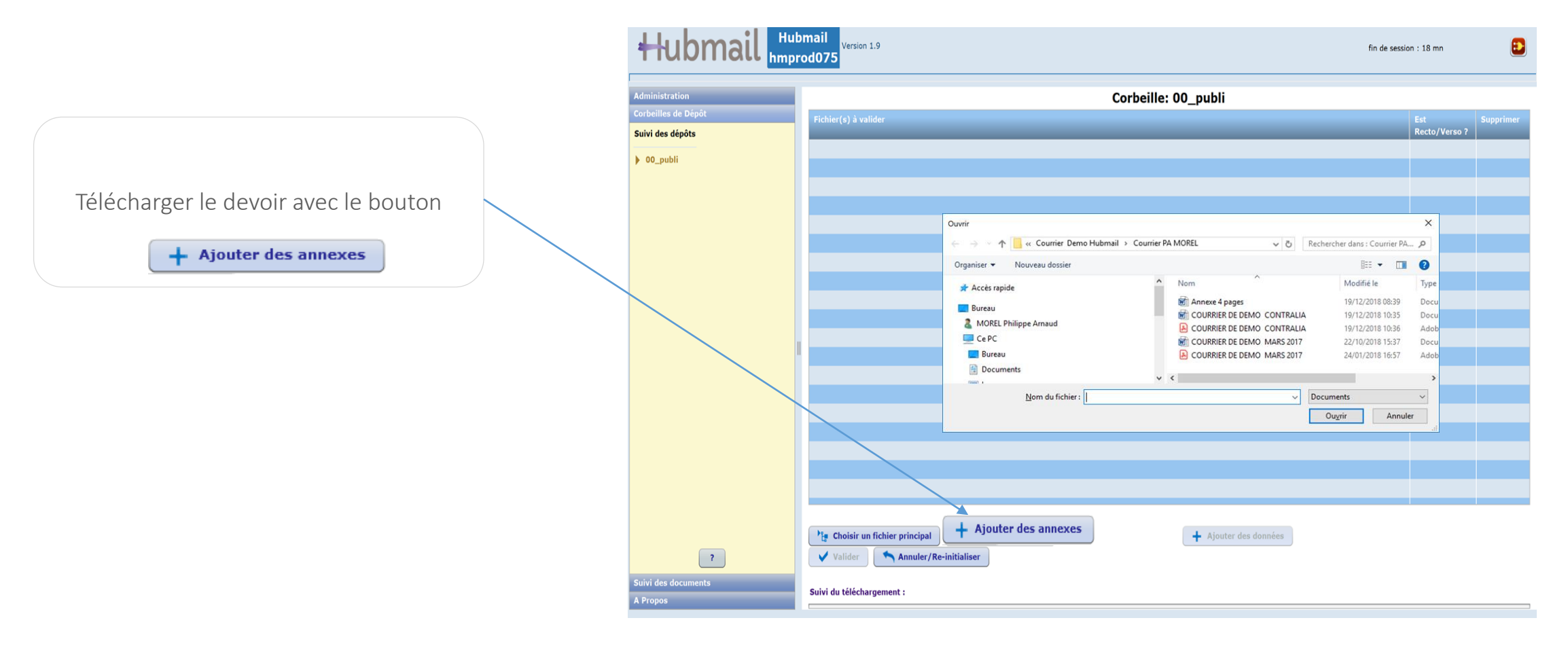

### d) Télécharger le fichier XLS avec les adresses

#### C'est le 3<sup>ème</sup> fichier à télécharger

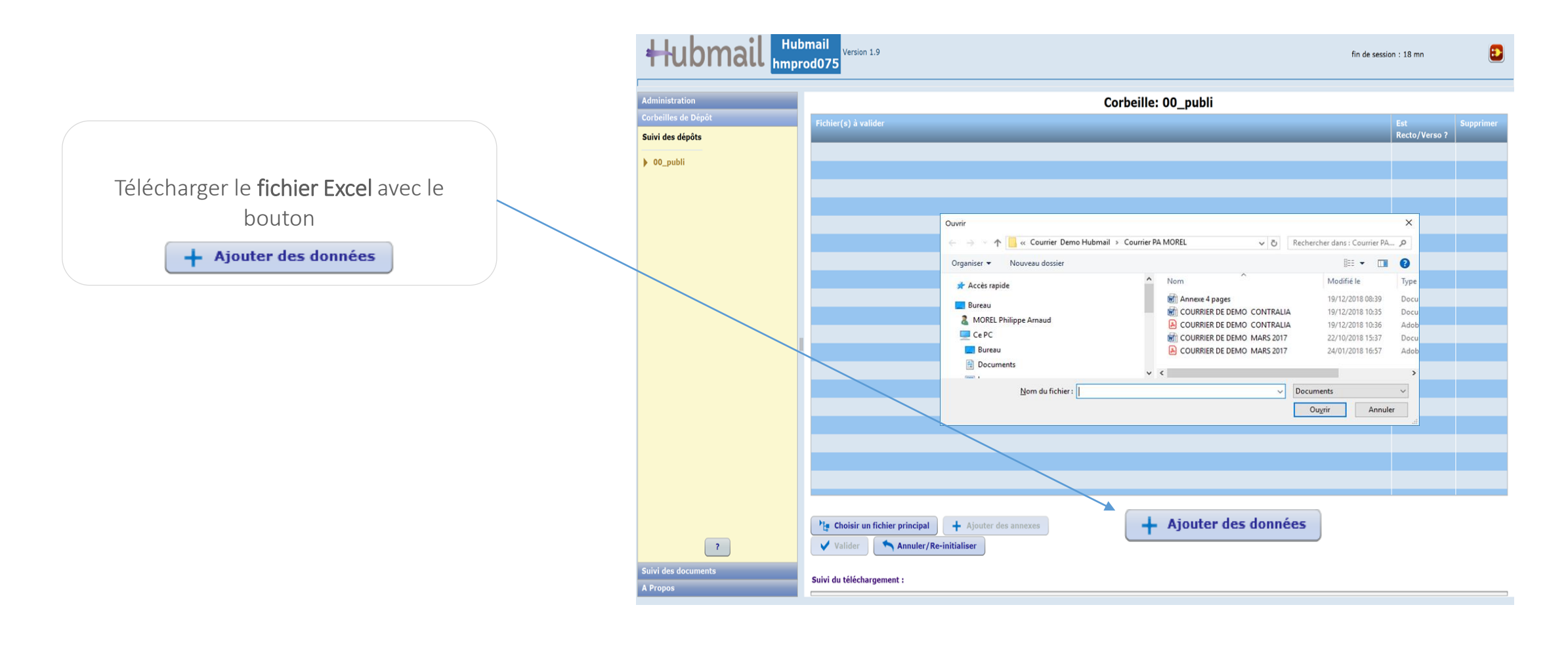

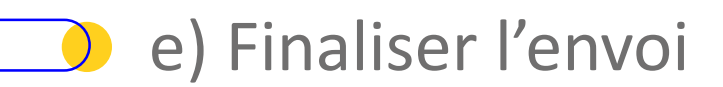

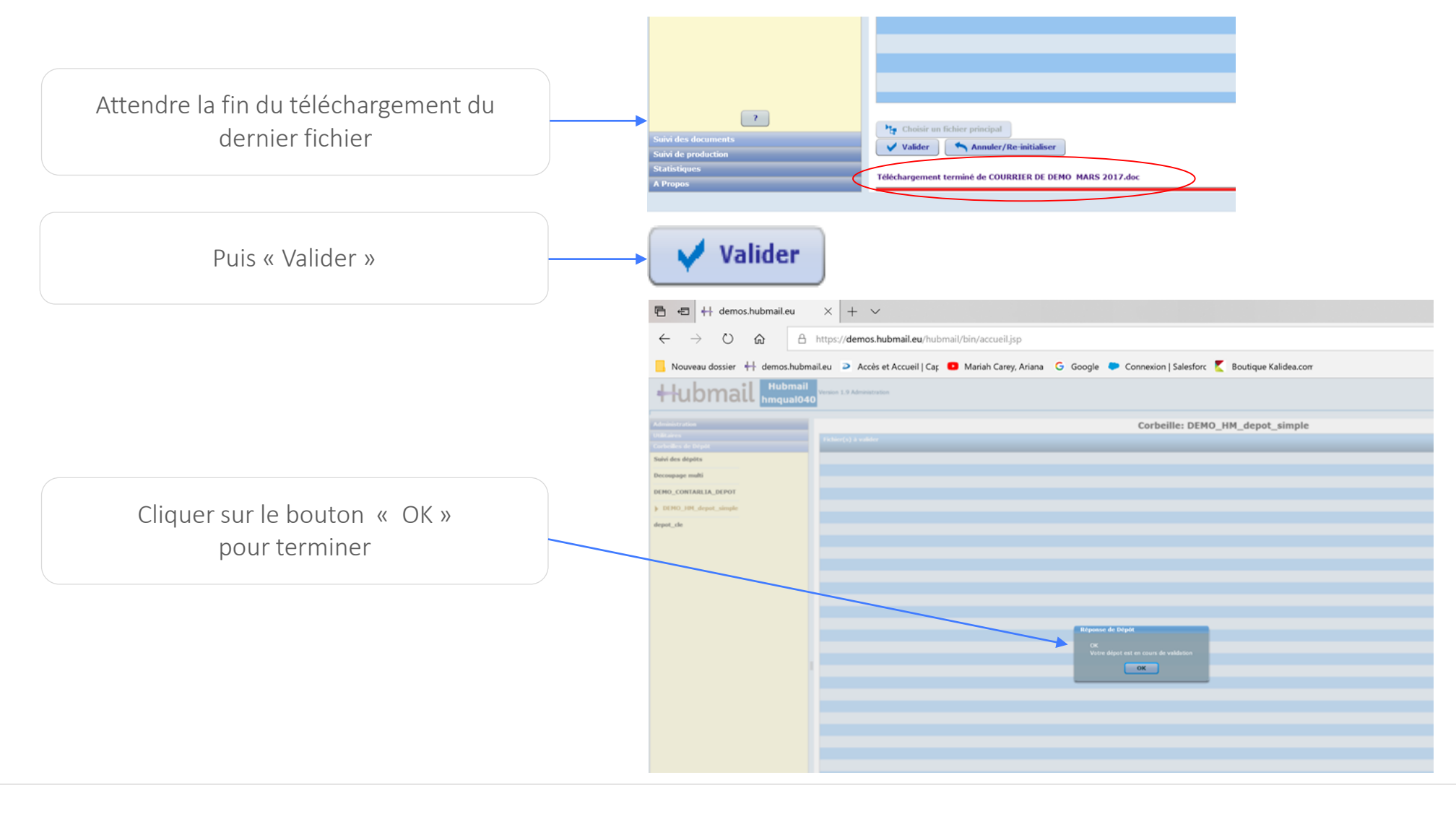

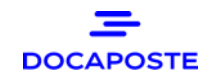

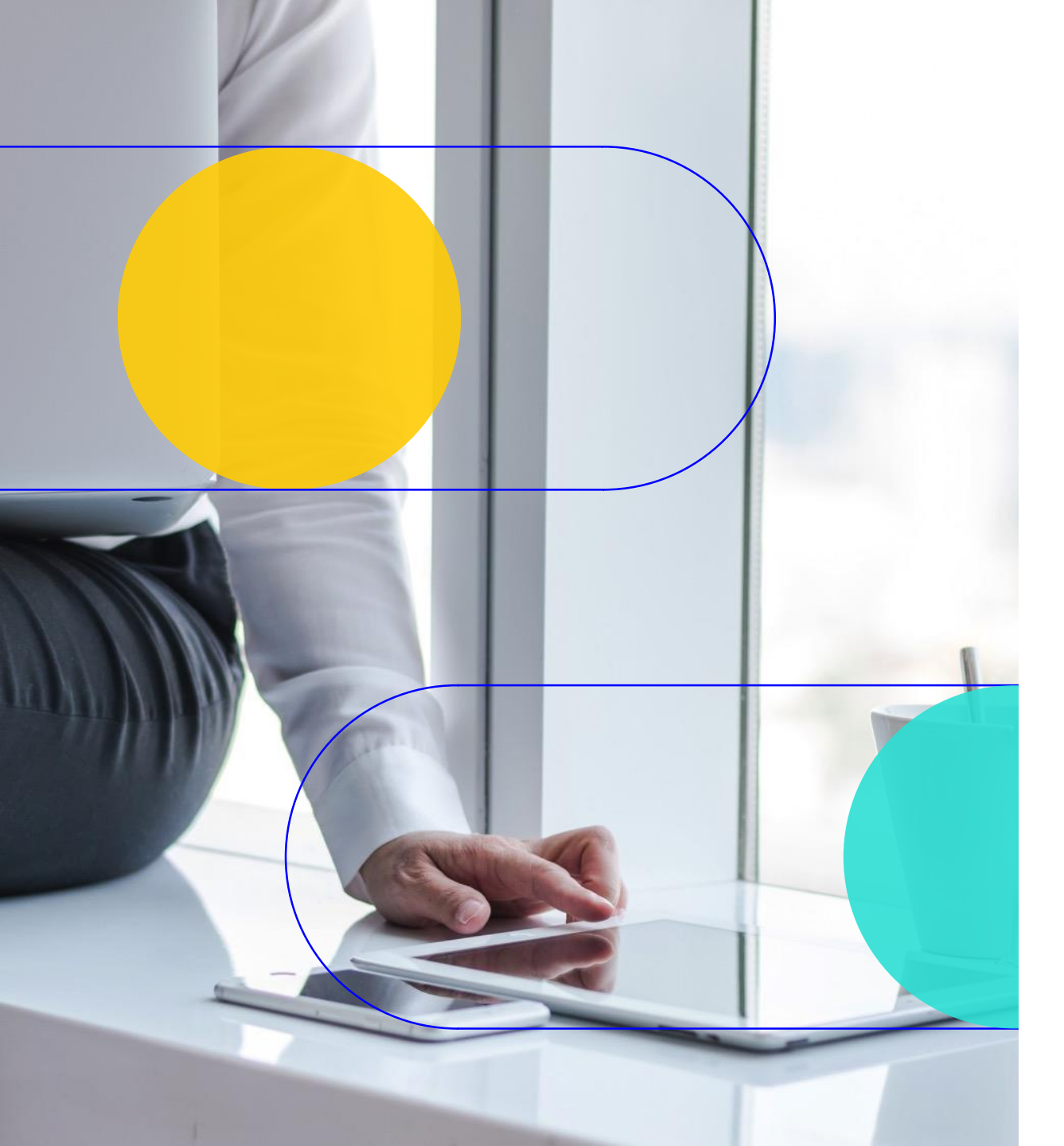

## Merci !

Le devoir est envoyé 🙂